## ООО «Уральские кабельные сети — Озерск»

Телефон тех. поддержки 4-03-01 www.ozersk.net

## Инструкция по настройке PPPoE для Windows XP

Нажмите кнопку «Пуск», затем «Панель управления»:

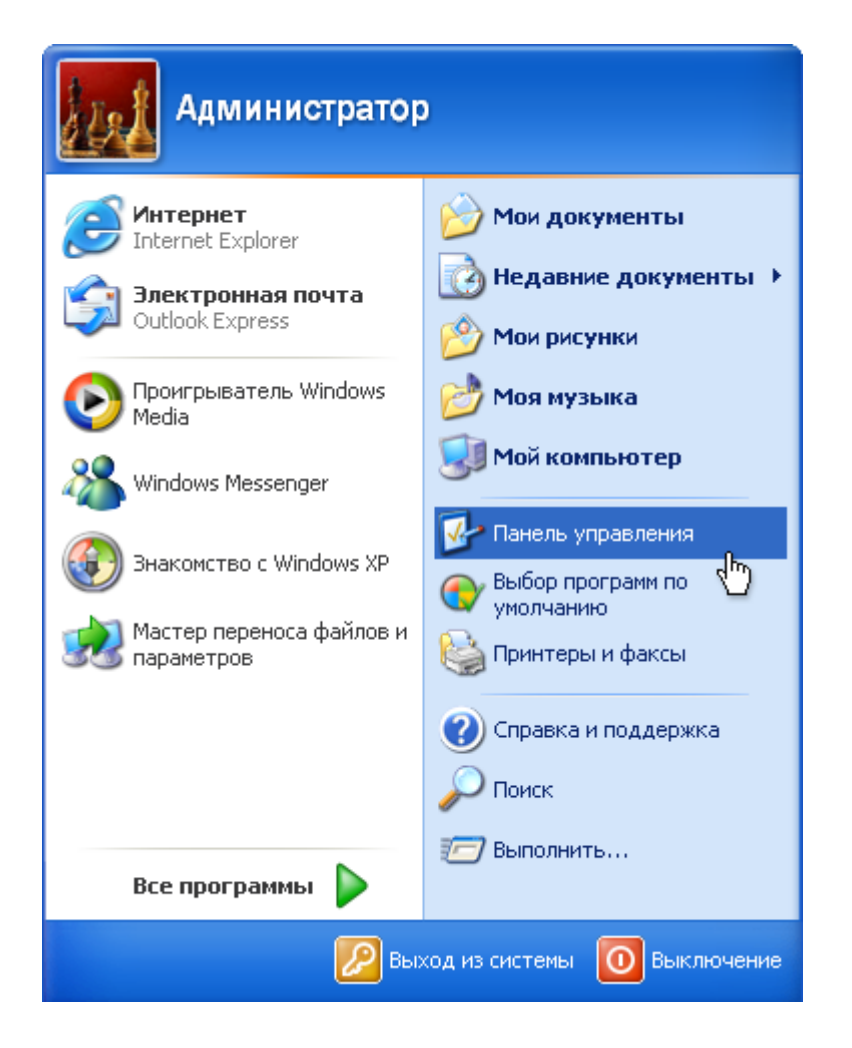

Если Панель управления имеет следующий вид, то щелкните в левом столбце на ярлык «Переключение к классическому виду»:

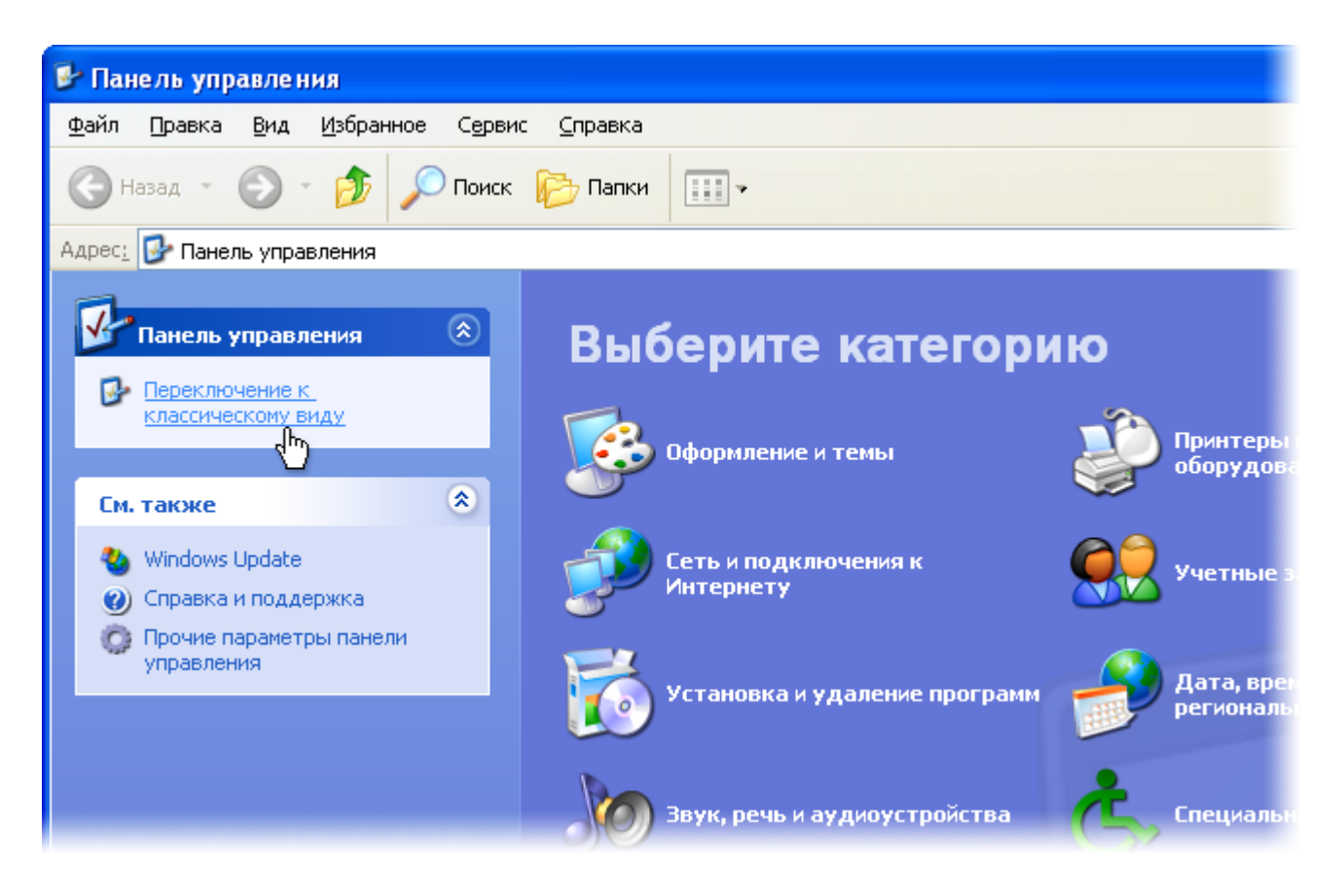

Щелкните на ярлык «Сетевые подключения»:

| 👺 Панель управления                               |                               |                        |                            |                          |                         |                        |
|---------------------------------------------------|-------------------------------|------------------------|----------------------------|--------------------------|-------------------------|------------------------|
| <u>Ф</u> айл Правка <u>В</u> ид <u>И</u> збранное | С <u>е</u> рвис <u>С</u> пр   | равка                  |                            |                          |                         | <b>1</b>               |
| 🚱 Назад 👻 🌍 👻 🏂 🔎                                 | Поиск 🔀                       | Папки 🔢                | ]-                         |                          |                         |                        |
| Адрес: 📴 Панель управления                        |                               |                        |                            |                          | *                       | 🔁 Переход              |
| Панель управления 🛞                               | vm                            |                        | 5                          |                          | P                       | O,                     |
| Переключение к виду по<br>категориям              | VMware Tools                  | Автомати<br>обновление | Администр                  | Брандмауэр<br>Windows    | Дата и время            | Звуки и<br>аудиоустр   |
|                                                   | (C)                           | Ś                      |                            |                          | Ċ                       | B                      |
| См. также 🙁                                       | Игровые<br>устройства         | Клавиатура             | Мастер<br>беспровод        | Мастер<br>настрой        | Мышь                    | Назначенные<br>задания |
| 🍪 Windows Update<br>🌒 Справка и поддержка         |                               |                        | <i>S</i>                   | Ø                        | 3                       |                        |
|                                                   | Панель задач<br>и меню "Пуск" | Принтеры и<br>факсы    | Речь                       | Свойства<br>обозревателя | Свойства<br>папки       | Сетевые<br>подключения |
|                                                   | S                             |                        | Ġ,                         |                          | <b>I</b>                | Z 40                   |
|                                                   | Система                       | Сканеры и<br>камеры    | Специальные<br>возможности | Телефон и<br>модем       | Установка и<br>удаление | Установка<br>оборудова |
|                                                   | 82                            | ۲                      | a                          | R                        | 4                       |                        |
|                                                   | Учетные<br>записи пол         | Центр<br>обеспечен     | Шрифты                     | Экран                    | Электропи               | Язык и<br>региональ    |
|                                                   |                               |                        |                            |                          |                         |                        |

Щелкните «Создать новое подключение»:

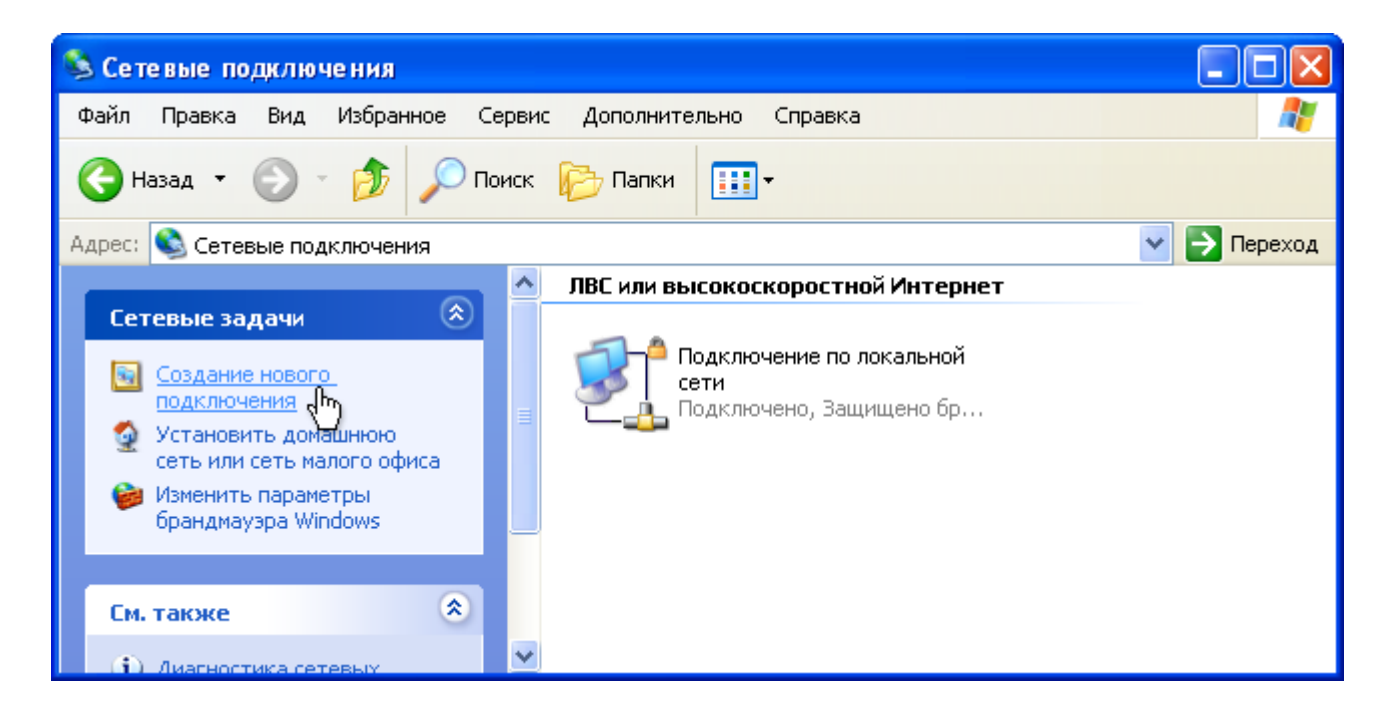

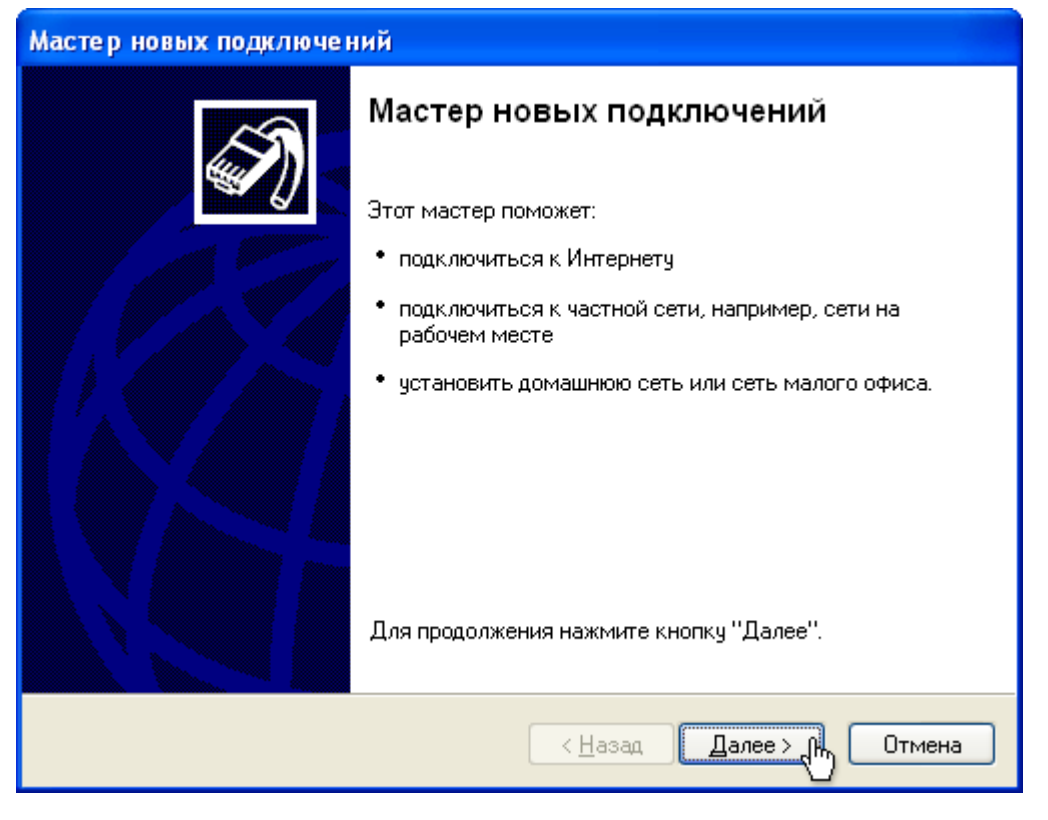

Затем выберите пункт «Подключить к Интернету» и нажмите кнопку «Далее»:

| Мастер новых подключений                                                                                                    |
|----------------------------------------------------------------------------------------------------|
| Тип сетевого подключения<br>Выберите одну из следующих возможностей.                                                                                                    |
| <ul> <li>Подключить к Интернету<br/>Подключить к Интернету для просмотра веб-узлов и чтения электронной<br/>почты.</li> <li>Подключить к сети на рабочем месте<br/>Подключить к рабочей сети (используя удаленный доступ или VPN), чтобы<br/>можно было работать из дома, удаленного офиса или другого места.</li> </ul> |
| <ul> <li>Установить домашнюю сеть или сеть для малого офиса</li> <li>Подключить к существующей сети малого или домашнего офиса или<br/>установить новую сеть.</li> <li>Установить прямое подключение к другому компьютеру</li> <li>Подключить напрямую к другому компьютеру с помощью последовательного,</li> </ul>      |
| параллельного или инфракрасного порта, или настроить данный компьютер,<br>позволив другим компьютерам подключаться к нему.<br>< <u>Н</u> азад Далее > Отмена                                                                                                    |

Отметьте пункт «Установить подключение вручную» и нажмите «Далее»:

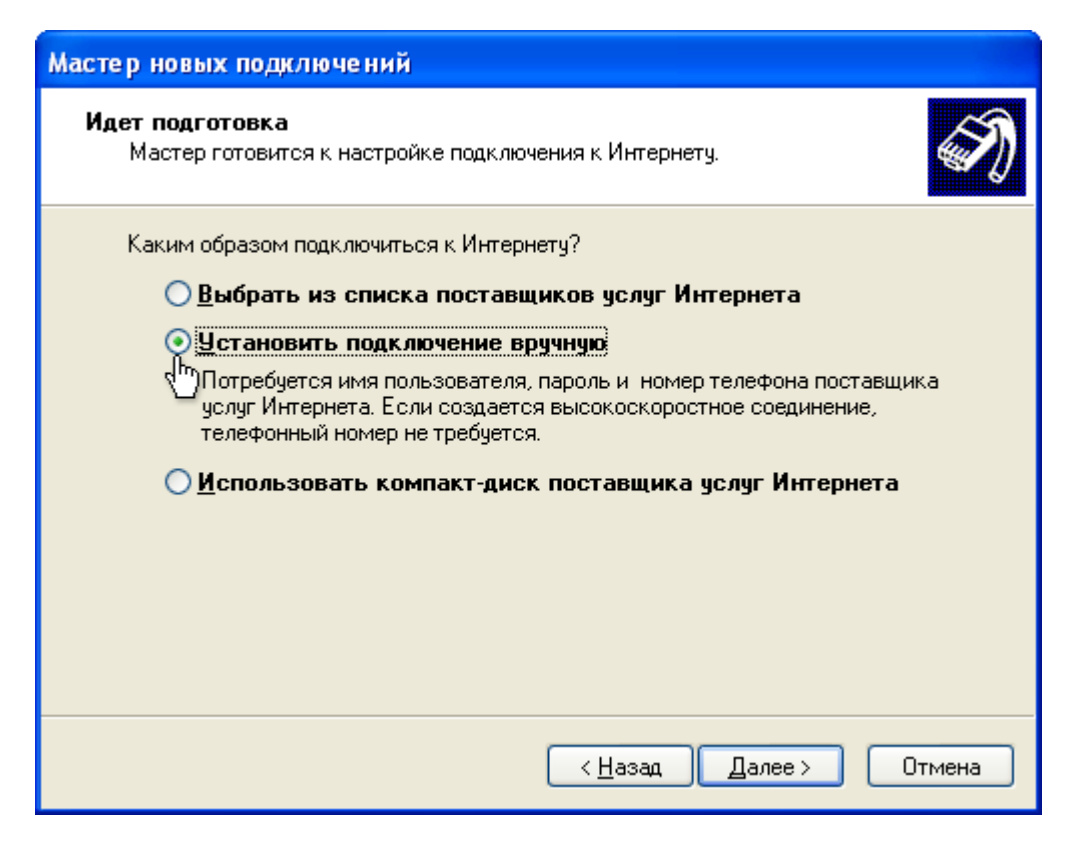

Выберите пункт «Через высокоскоростное подключение, запрашивающее имя пользователя и пароль» и нажмите «Далее»:

| Мастер новых подключений                                                                                                    |
|----------------------------------------------------------------------------------------------------|
| Подключение к Интернету<br>Каким образом подключиться к Интернету?                                                                                                    |
| Через обычный модем<br>Данное подключение использует модем и обычную телефонную линию или<br>телефонную линию ISDN.                                                                                |
| • Через высокоскоростное подключение, запрашивающее имя<br>пользователя и пароль<br>Данное высокоскоростное подключение использует высокоскоростной<br>модем или DSL.                              |
| Через постоянное высокоскоростное подключение<br>Данное высокоскоростное подключение использует высокоскоростной<br>модем, DSL или локальную сеть. Оно всегда активно и не требует<br>регистрации. |
| < <u>Н</u> азад Далее > Отмена                                                                                                    |

В поле «*Имя поставщика услуг»* введите **УКС (РРРоЕ)** (или любое другое удобное для Вас имя) и нажмите «*Далее»*:

| Мастер новых подключений                                                                 |
|------------------------------------------------------------------------------------------|
| Имя подключения<br>Введите имя службы, выполняющей подключение к Интернету.              |
| Введите в следующем поле имя поставщика услуг Интернета.<br>Им <u>я</u> поставщика услуг |
| YKC (PPPoE)                                                                              |
| Введенное имя будет именем создаваемого соединения.                                      |
| < <u>Н</u> азад Далее> Отмена                                                            |

Нажмите кнопку «Далее»:

| Мастер новых подключений                                                                                   |                                                                                                    |  |  |  |  |
|----------------------------------------------------------------------------------------------------|----------------------------------------------------------------------------------------------------|--|--|--|--|
| Детали учетной записи в Интернете<br>Для учетной записи Интернета потребуется имя учетной записи и пароль. |                                                                                                    |  |  |  |  |
| Введите имя и пароль<br>храните в безопасном<br>сведения.)                                                 | » для учетной записи поставщика услуг Интернета, запишите и<br>и месте. (Обратитесь к поставщику, если забыли эти |  |  |  |  |
| <u>И</u> мя пользователя:                                                                                  | Сюдавпишите ваш логин                                                                                             |  |  |  |  |
| П <u>а</u> роль:                                                                                           | Сюда впишите ваш пароль                                                                                           |  |  |  |  |
| Подтверждение:                                                                                             | Сюда впишите ваш пароль еще раз                                                                                   |  |  |  |  |
| Использовать следующие имя пользователя и пароль при подключении<br>любого пользователя:                   |                                                                                                    |  |  |  |  |
| Сделать это подключение подключением к Интернету по умолчанию                                              |                                                                                                    |  |  |  |  |
|                                                                                                    |                                                                                                    |  |  |  |  |
|                                                                                                    | < <u>Н</u> азад Далее> Отмена                                                                                     |  |  |  |  |

Поставьте галочку «Добавить ярлык подключения на рабочий стол» и нажмите «Готово»:

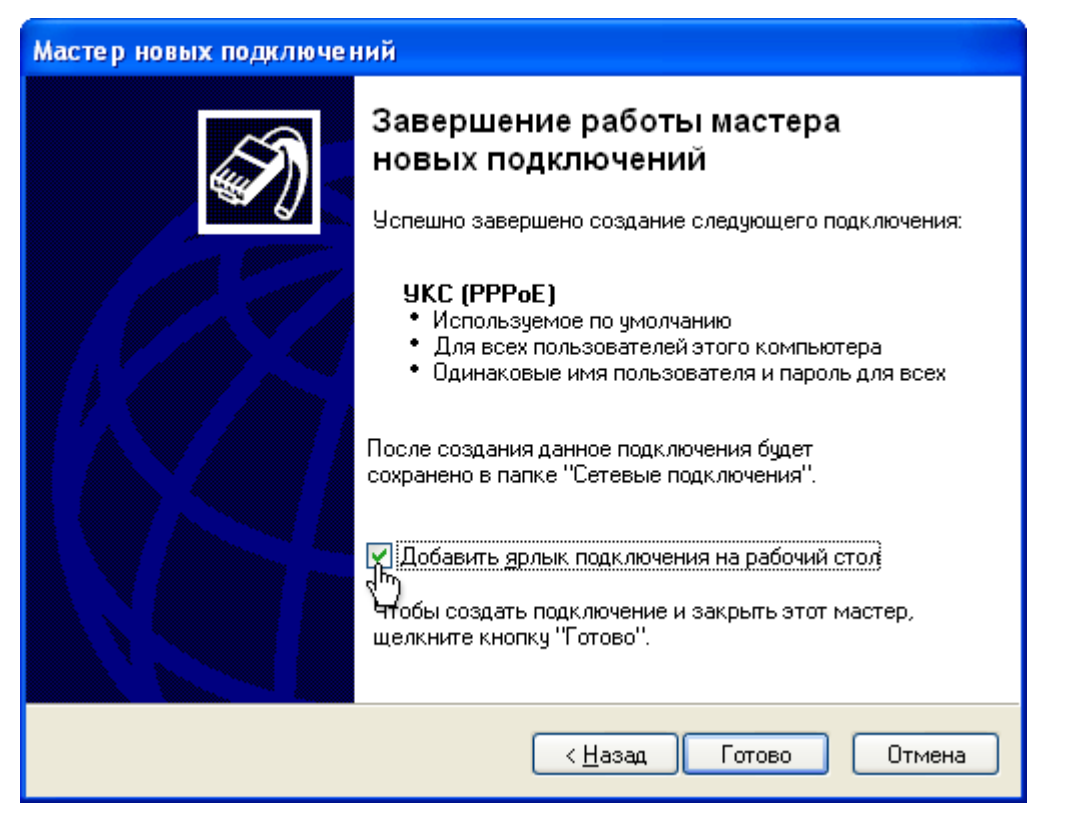

В появившемся окне нажмите кнопку «Свойства»:

| Подключение                        | : УКС (РРРоЕ)                       | ? 🗙  |
|------------------------------------|-------------------------------------|------|
| C                                  |                                     |      |
| По <u>л</u> ьзователь:             |                                     |      |
| П <u>а</u> роль:                   |                                     |      |
| 🗹 С <u>о</u> хранять и             | імя пользователя и пароль:          |      |
| () только д<br>⊙ для л <u>ю</u> бо | л <u>я</u> меня<br>ого пользователя |      |
| Подключение                        | Отмена Свойства (М Спр              | авка |

В поле «Имя службы» введите **uks** (именно так, все буквы — строчные):

| 🚳 УКС (РРРоЕ) Свойства 🛛 🛛 💽                         |
|------------------------------------------------------|
| Общие Параметры Безопасность Сеть Дополнительно      |
| Имя службы:<br>uks                                   |
|                                                      |
|                                                      |
| При подключении вывести значок в области уведомлений |
| ОК Отмена                                            |

Перейдите на вкладку «Параметры». Проверьте их соответствие с картинкой ниже, если не так — исправьте:

| 🥸 УКС (РРРоЕ) Свойс        | тва           |       |          | ? 🗙    |  |
|----------------------------|---------------|-------|----------|--------|--|
| Общие Параметры Б          | езопасность   | Сеть  | Дополния | гельно |  |
| Параметры набора номера    |               |       |          |        |  |
| Параметры повторно         | го звонка     |       |          |        |  |
| <u>Ч</u> исло повторений н | абора номера: | 99    |          | *      |  |
| Интервал между пов         | торениями:    | 10 ce | екунд    | *      |  |
| Время простоя до ра        | зъединения:   | нико  | гда      | ~      |  |
| Перезвонить при            | разрыве связ  | и     |          |        |  |
|                            |               |       |          |        |  |
|                            |               |       |          |        |  |
|                            |               |       |          |        |  |
|                            |               |       |          |        |  |
|                            |               | OK    |          | тмена  |  |

На вкладке «Безопасность» установите «Параметры безопасности» — «Обычные», «При проверке используется» — «Небезопасный пароль». Нажмите кнопку ОК.

| 🥹 УКС (РРРоЕ) Сво                                                                                                    | йства                               |      | ? 🛛           |
|----------------------------------------------------------------------------------------------------|-------------------------------------|------|---------------|
| Общие Параметры                                                                                                    | Безопасность                        | Сеть | Дополнительно |
| Общие Параметры Безопасность Сеть Дополнительно Параметры безопасности  Обычные (рекомендуемые параметры) При проверке используется: Небезопасный пароль Использовать автоматически имя входа и пароль из Windows (и имя домена, если существует) Требуется шифрование данных (иначе отключаться) Дополнительные (выборочные параметры) |                                     |      |               |
| Применение эт<br>знания протоки<br>безопасности.                                                                                                    | их параметров т<br>олов обеспечени: | я    | Параметры     |
|                                                                                                    | C                                   | OK   | Отмена        |

Всё, подключение настроено, теперь вам необходимо ввести свой логин и пароль (пароль должен быть на VPN), после чего нажать *«Подключение»*. При необходимости поставьте галочку *«Сохранить имя пользователя и пароль»*, это позволит вам в следующий раз не вводить пароль для подключения к Интернету:

| Подключение                                                                                                    | : УКС (РРРоЕ)                        | ? 🗙   |  |  |
|----------------------------------------------------------------------------------------------------|--------------------------------------|-------|--|--|
| C                                                                                                    |                                      |       |  |  |
| По <u>л</u> ьзователь:                                                                                             | Сюдавпишите ваш логин                |       |  |  |
| П <u>а</u> роль:                                                                                                   | Сюда впишите ваш пароль              |       |  |  |
| <ul> <li>Сохранять имя пользователя и пароль:</li> <li>только для меня</li> <li>для любого пользователя</li> </ul> |                                      |       |  |  |
| Подключение                                                                                                    | Отмена С <u>в</u> ойства <u>С</u> пр | равка |  |  |

Для подключения компьютера к Интернету после перезагрузки компьютера или после разрыва соединения, необходимо будет щелкнуть на рабочем столе на ярлыке УКС, ввести свой логин и пароль (если нужно) и нажать на кнопку *«Подключение»*.